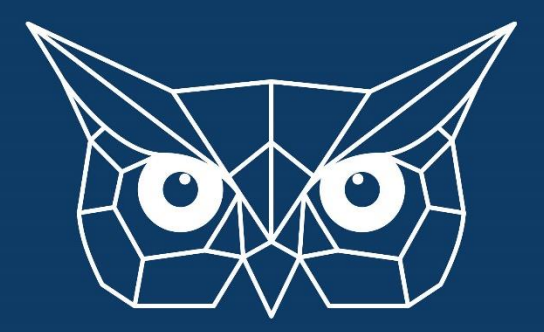

# **XUALLAN** Transparency is the key

KYC Paso a Paso

Pass KYC 🔥 Know your customer verification is required, you have a free period of 90 days to complete the KYC procedure. You have 2 attempts to pass. Kuailian Proof of Stake Software Pulsa aquí PRO PRO PURCHAS PURCHASE CONDITION: 1 LOW-RISK LICENSE Low-Risk Strategy: Starter LR Medium-Risk Strategy: Intermediate MR **High-Ris** Recommended for All Users Only for Pro Users Only for Pro Buy Buy

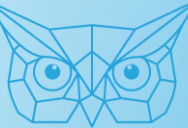

🛕 You have failed the KYC procedure. Don't worry you still have 2 attempts left. Please make sure to submit all the information require

Pass KYC

#### Kuailian Proof of Stake Software

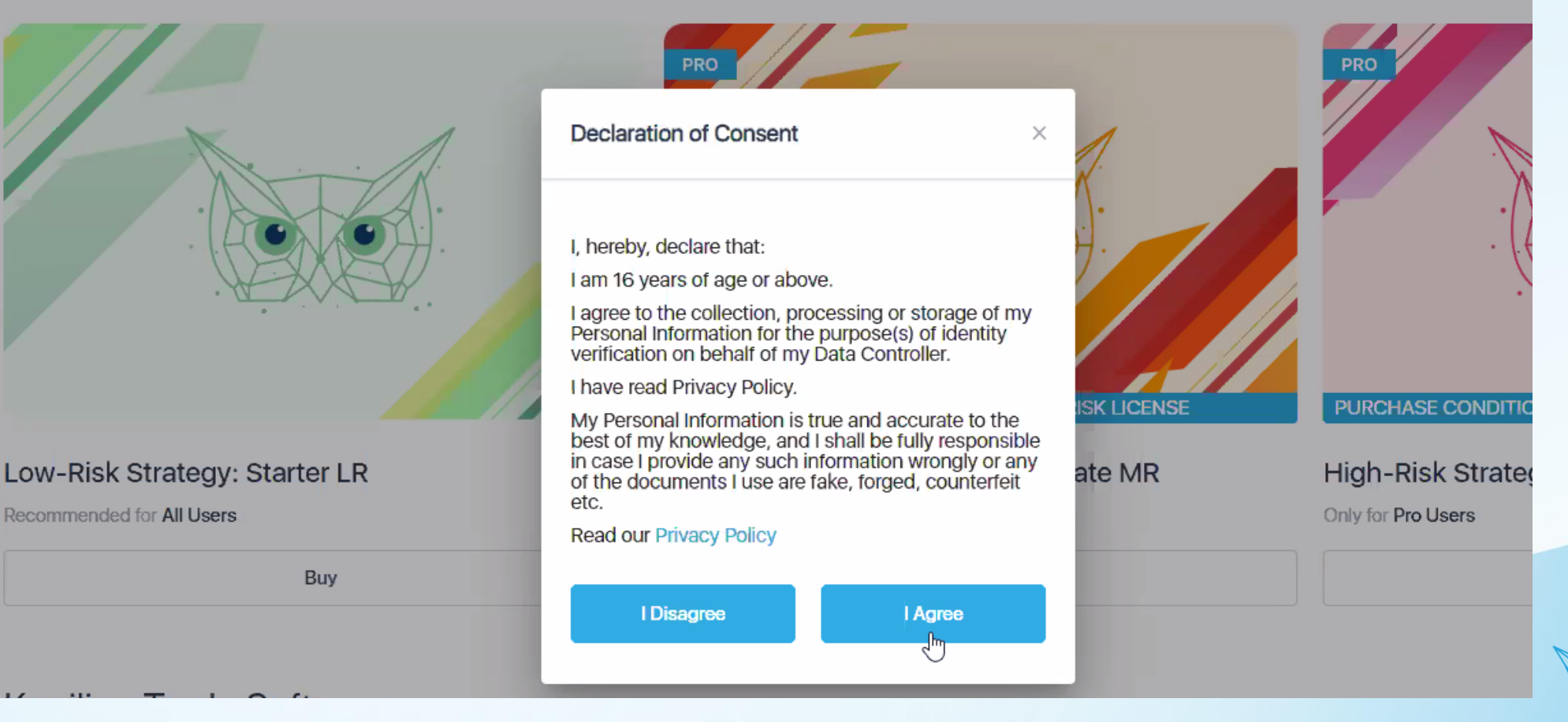

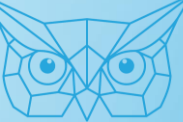

## PASO 1: Selecciona tu país

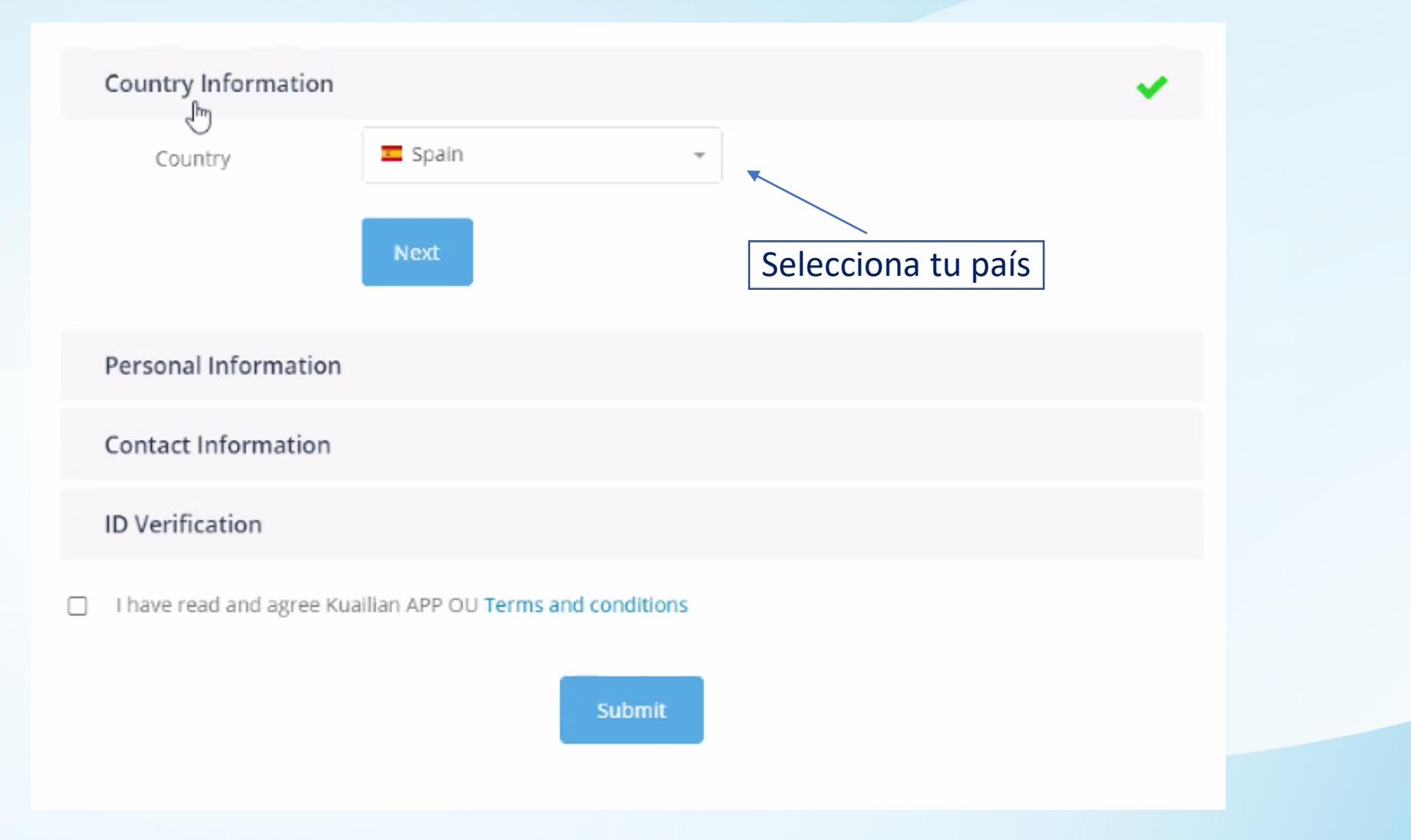

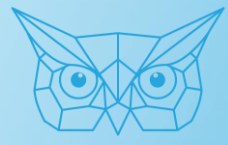

# PASO 2: Información Personal

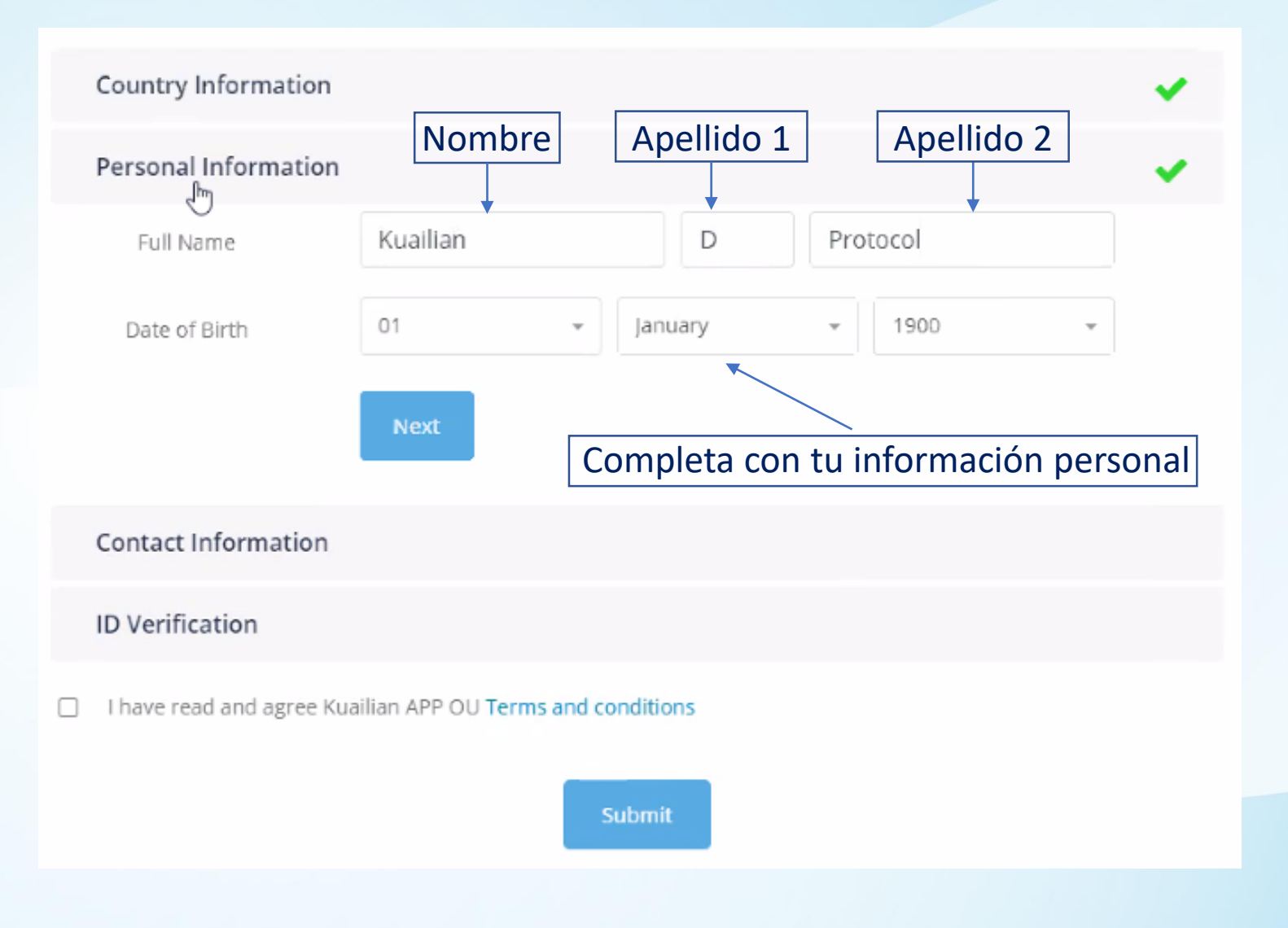

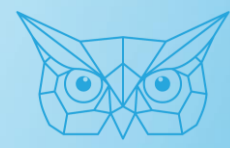

# PASO 3: Información de contacto

| Country Information       | ✓                                       |
|---------------------------|-----------------------------------------|
| Personal Information      | ✓                                       |
| Contact Information       |                                         |
| Address                   |                                         |
| Address 2                 |                                         |
| City                      | State Select Region 💌                   |
| Zip Code                  |                                         |
| Email Address             | kuailian@kuailian.com                   |
| Phone Number              | € = +34 ▼ 612345678                     |
|                           | Completa con tu información de contacto |
| ID Verification           |                                         |
| I have read and agree Kua | ilian APP OU Terms and conditions       |
|                           |                                         |
|                           | Submit                                  |

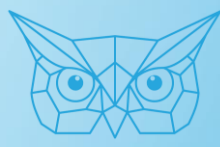

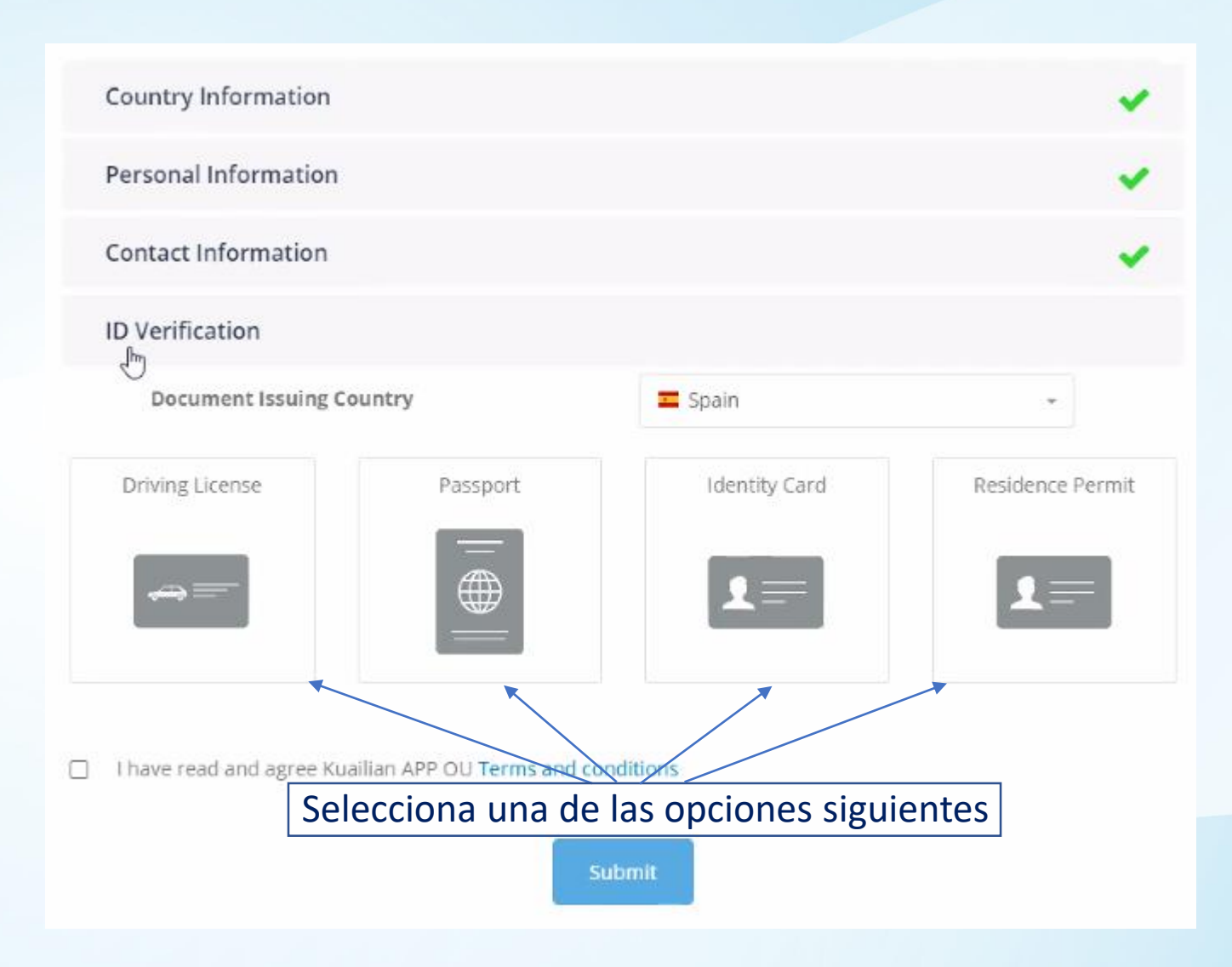

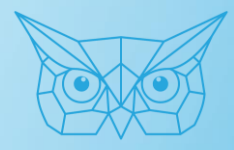

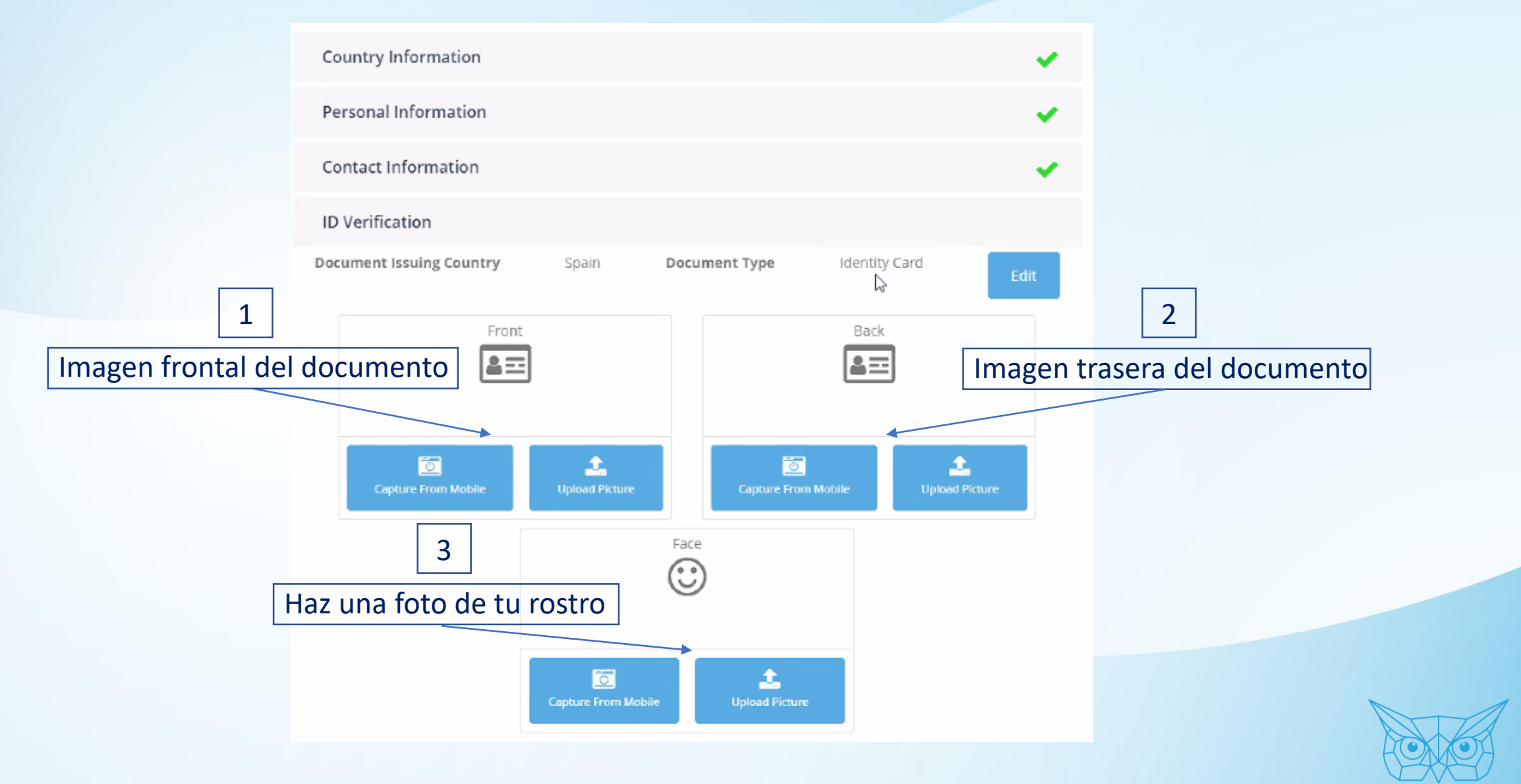

|                              | Country Information            |                       |                   |                          | *                                                           |       |  |
|------------------------------|--------------------------------|-----------------------|-------------------|--------------------------|-------------------------------------------------------------|-------|--|
|                              | Personal Information           |                       | ×                 |                          |                                                             |       |  |
|                              | Contact Information            |                       |                   |                          | × .                                                         |       |  |
|                              | ID Verification                |                       |                   |                          | ¥                                                           |       |  |
|                              | Document Issuing Country       | Spain                 | Document Type     | Identity Card            | Edit                                                        |       |  |
|                              | Capture From Mobile            | sa<br>Upicoad Picture | Capture From Mo   | tolie                    |                                                             |       |  |
| Recuerde leer los Términos y |                                | Capture From Mobil    | le Upload Picture | Una<br>imáge<br>subido c | Una vez las tres<br>imágenes se han<br>subido correctamente |       |  |
| condiciones y presione el    |                                |                       |                   | Pulsa el s               | siguiente                                                   | botón |  |
| botón de confirmación        | I have read and agree Kuailian | APP OU Terms and      | submit            |                          |                                                             |       |  |

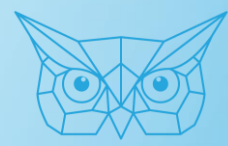

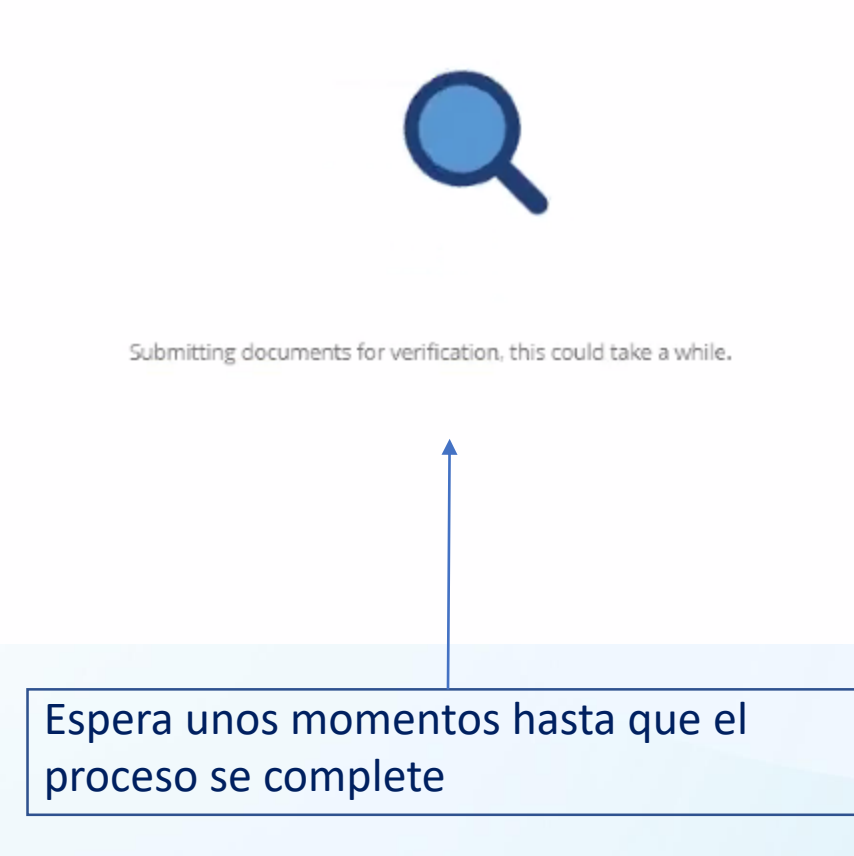

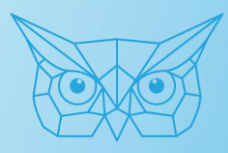

# Verificación finalizada

You've passed the KYC successfully. Your account is activated, now you can purchase licenses and invite affiliates.  $\,$  imes

#### Kuailian Proof of Stake Software

Una vez tu KYC se haya completado, aparecerá este mensaje en tu Backoffice

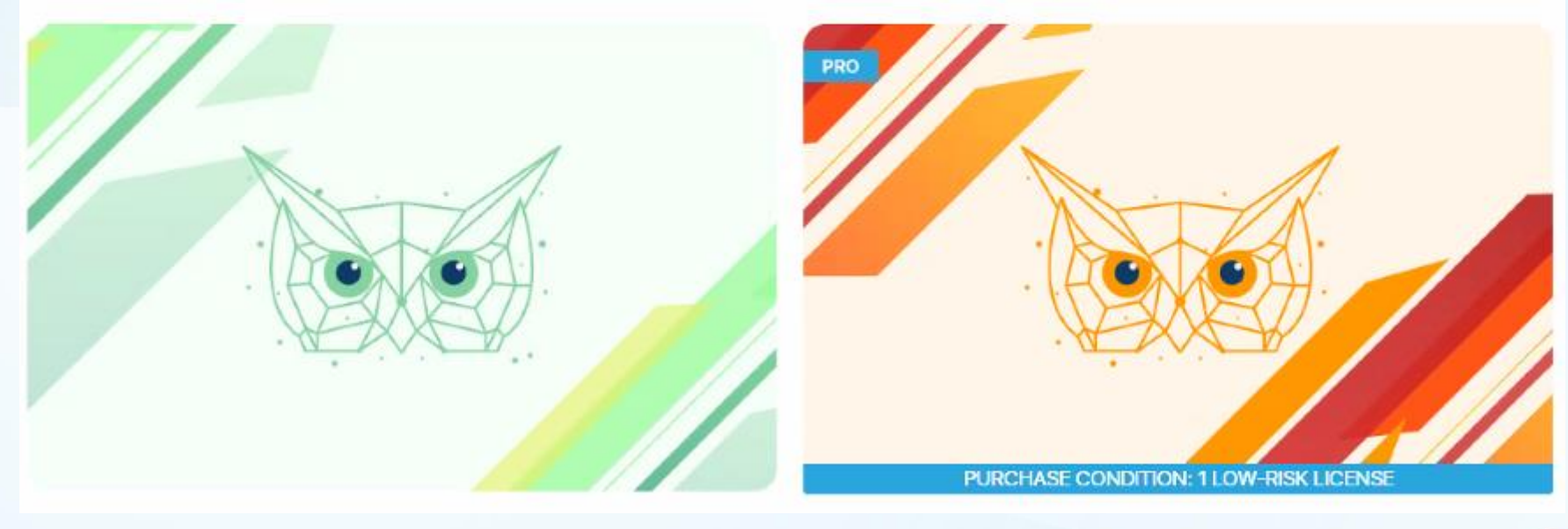

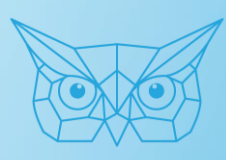